# PIX/ASA 7.x ASDM:限制遠端訪問VPN使用者的 網路訪問

### 目錄

<u>簡介</u> <u>必要條件</u> <u>需求</u> <u>採用元件</u> <u>相關產品</u> <u>網路圖表</u> <u>慣例</u> <u>通過ASDM配置訪問</u> <u>通過CLI配置訪問</u> <u>驗證</u> <u>疑難排解</u> 相關資訊

## <u>簡介</u>

本文檔提供了使用思科自適應安全裝置管理器(ASDM)的示例配置,用於限制在PIX安全裝置或自適 應安全裝置(ASA)之後哪些內部網路遠端訪問VPN使用者可以訪問。 在以下情況下,您可以將遠端 訪問VPN使用者限制在希望其訪問的網路區域:

- 1. 建立訪問清單。
- 2. 將它們與組策略關聯。
- 3. 將這些組策略與隧道組關聯。

請參閱<u>配置Cisco VPN 3000集中器以使用過濾器和RADIUS過濾器分配進行阻止</u>,以瞭解有關 VPN集中器阻止VPN使用者訪問的方案的詳細資訊。

## 必要條件

### <u>需求</u>

嘗試此組態之前,請確保符合以下要求:

- •可以使用ASDM配置PIX。注意:請參閱<u>允許ASDM的HTTPS訪</u>問,以便允許ASDM配置PIX。
- 您至少有一個已知正常的遠端訪問VPN配置。附註:如果您沒有任何此類配置,請參閱使用 ASDM作為遠端VPN伺服器的ASA配置示例,瞭解有關如何配置一個好的遠端訪問VPN配置的 資訊。

### <u>採用元件</u>

本文中的資訊係根據以下軟體和硬體版本:

• Cisco安全PIX 500系列安全裝置版本7.1(1) 附註: PIX 501和506E安全裝置不支援7.x版。

•思科調適型安全裝置管理員版本5.1(1) 附註: ASDM僅在PIX或ASA 7.x中可用。

本文中的資訊是根據特定實驗室環境內的裝置所建立。文中使用到的所有裝置皆從已清除(預設) )的組態來啟動。如果您的網路正在作用,請確保您已瞭解任何指令可能造成的影響。

### 相關產品

此配置還可以用於以下硬體和軟體版本:

• Cisco ASA 5500系列調適型安全裝置版本7.1(1)

### 網路圖表

本檔案會使用以下網路設定:

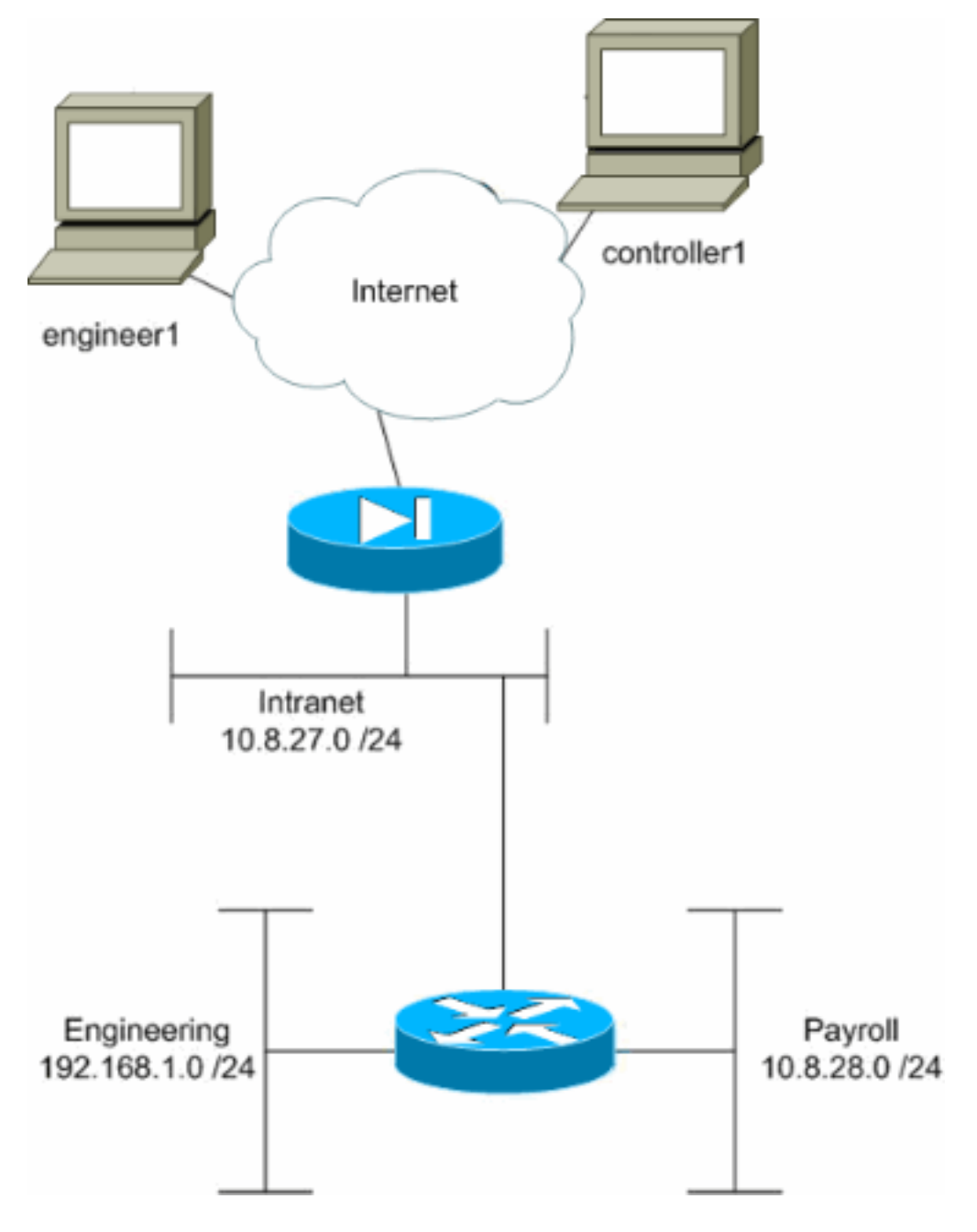

在此配置示例中,假設一個小型公司網路包含三個子網。此圖說明拓撲。這三個子網是Intranet、 Engineering和Payroll。此配置示例的目標是允許工資單人員遠端訪問Intranet和Payroll子網,並防 止他們訪問Engineering子網。此外,工程師應能夠遠端訪問Intranet和Engineering子網,但不能訪 問Payroll子網。本示例中的工資單使用者是「controller1」。本示例中的工程使用者是「 engineer1」。

### <u>慣例</u>

<mark>請參閱<u>思科技術提示慣例以瞭解更多有關文件慣例的資訊。</u></mark>

## 通過ASDM配置訪問

完成以下步驟,使用ASDM配置PIX安全裝置:

1. 選擇Configuration > VPN > General > Group Policy。

| 🖆 Cisco ASDM 5.1 fe                                                                                                    | or PIX - 10.89.129.147                                                                                                    |                                                                                                    |                                                                                    |                                                                                                    |                                                                             |                                                                                                 | _ O ×                                                         |
|----------------------------------------------------------------------------------------------------|----------------------------------------------------------------------------------------------------|----------------------------------------------------------------------------------------------------|------------------------------------------------------------------------------------|----------------------------------------------------------------------------------------------------|-----------------------------------------------------------------------------|-------------------------------------------------------------------------------------------------|---------------------------------------------------------------|
| File Rules Searc                                                                                                    | h Options Tools Wizards                                                                                                    | Help                                                                                                    |                                                                                    |                                                                                                    |                                                                             |                                                                                                 |                                                               |
| Home Con                                                                                                    | nfiguration Mondering                                                                                                    | Back Forward Search                                                                                                    | n Refr                                                                             | esh Save                                                                                                   | ?<br>Help                                                                   |                                                                                                 | CISCO STATEMS                                                 |
| interfaces<br>Security Policy<br>NAT<br>Security Policy<br>NAT<br>Security<br>NAT<br>Security<br>Routing<br>Global Objects<br>Properties | configuration > VPN > General<br>VPN Wizard<br>General<br>Client Update<br>Client Update<br>Client Updat | Group Policy     Rev      Rev | ties. A VPh<br>Internally<br>renced by<br>Type<br>Internal<br>Internal<br>Internal | A group policy is<br>on the device or a<br>VPN tunnel grou<br>Tunneling F<br>- Inherited<br>IPSec<br>Apply | a collection of u<br>externally on a F<br>ps and user act<br>Protocol A<br> | Iser-oriented attribut<br>RADIUS server. The<br>counts.<br>AA Berver Group<br>N/A<br>N/A<br>N/A | elvalue<br>group<br>Add V<br>Edit<br>Delete<br>3:07:51 PM UTC |

2. 根據在PIX上配置隧道組的步驟,對於要限制其使用者的隧道組,可能已存在組策略。如果已 經存在合適的組策略,請選擇它,然後按一下**編輯**。否則,請按一下Add並選擇Internal Group Policy....

- 3. 如有必要,在開啟的視窗頂部輸入或更改組策略的名稱。
- 4. 在「General(常規)」頁籤上,取消選中「Filter(過濾器)」旁邊的「Inherit」框,然後按 一下「Manage」。

| Check an Inherit checkbo | x to let the corr | esponding setting take | its value from the default group policy. |
|--------------------------|-------------------|------------------------|------------------------------------------|
| Tunneling Protocols:     | 🔽 Inherit         | 🗖 IPSec                |                                          |
| Filter:                  | Inherit           | None                   | Manage                                   |
| Connection Settings      |                   |                        | μζ                                       |
| Access Hours:            | 🔽 Inherit         |                        | ▼ New                                    |
| Simultaneous Logins:     | 🔽 Inherit         |                        |                                          |
| Maximum Connect Tim      | e: 🔽 Inherit      | 🗖 Unlimited            | minutes                                  |
| Idle Timeout:            | 🔽 Inherit         | Unlimited              | minutes                                  |
| Servers                  |                   |                        |                                          |
| DNS Servers:             | 🔽 Inherit         | Primary:               | Secondary:                               |
| WINS Servers:            | 🔽 Inherit         | Primary:               | Secondary:                               |
| DHCP Scope:              | 🗹 Inherit         |                        |                                          |

5. 在出現的ACL Manager視窗中,按一下Add ACL以建立新的訪問清單。

| <b>1</b> | ACL Ma   | nager           |               |                        |                             |         |                       |            | ×         |
|----------|----------|-----------------|---------------|------------------------|-----------------------------|---------|-----------------------|------------|-----------|
| C        | onfigure | e ACLs.         |               |                        |                             |         |                       |            |           |
|          | #        | Rule<br>Enabled | Action        | Source<br>Host/Network | Destination<br>Host/Network | Service | Log Level<br>Interval | Time Range | Add ACL   |
|          | _        |                 |               |                        |                             |         |                       |            | Add ACE   |
|          |          |                 |               |                        |                             |         |                       |            | EditACE   |
|          |          |                 |               |                        |                             |         |                       |            | Delete    |
|          |          |                 |               |                        |                             |         |                       |            | Move Up   |
|          |          |                 |               |                        |                             |         |                       |            | Move Down |
|          |          |                 |               |                        |                             |         |                       |            |           |
|          |          |                 |               |                        |                             |         |                       |            |           |
|          |          |                 |               |                        |                             |         |                       |            |           |
|          |          |                 |               |                        |                             |         |                       |            |           |
|          |          |                 |               |                        |                             |         |                       |            |           |
|          |          |                 |               |                        |                             |         |                       | •          |           |
|          | 🖌 Allo   | w traffic       | <b>(3</b> ) [ | Deny traffic           |                             |         |                       |            |           |
|          |          |                 |               | OF                     | Cance                       |         | Help                  |            |           |
|          |          |                 |               |                        |                             |         |                       |            |           |

6. 為新訪問清單選擇一個數字,然後按一下**OK**。

| 🔂 Add New A | CL        | × |  |
|-------------|-----------|---|--|
| ACL ID:     | 10        |   |  |
|             | OK Cancel |   |  |

7. 在左側選擇新ACL的情況下,按一下Add ACE將新的訪問控制項新增到清單中。

| 1 | ACL Ma    | nager           |           |                   |        |                      |               |         |                |              |            | ×         |
|---|-----------|-----------------|-----------|-------------------|--------|----------------------|---------------|---------|----------------|--------------|------------|-----------|
| C | configure | e ACLs.         |           |                   |        |                      |               |         |                |              |            |           |
|   | #         | Rule<br>Enabled | Action    | Source<br>Host/Ne | atwork | Destinat<br>Host/Net | tion<br>twork | Service | Log I<br>Inter | Level<br>ral | Time Range | Add ACL   |
|   | 10        |                 |           |                   |        |                      |               |         |                |              |            | Add ACE   |
|   |           |                 |           |                   |        |                      |               |         |                |              |            | EditACE   |
|   |           |                 |           |                   |        |                      |               |         |                |              |            | Delete    |
|   |           |                 |           |                   |        |                      |               |         |                |              |            | Move Up   |
|   |           |                 |           |                   |        |                      |               |         |                |              |            | Move Down |
|   |           |                 |           |                   |        |                      |               |         |                |              |            |           |
|   |           |                 |           |                   |        |                      |               |         |                |              |            |           |
|   |           |                 |           |                   |        |                      |               |         |                |              |            |           |
|   |           |                 |           |                   |        |                      |               |         |                |              |            |           |
|   |           |                 |           |                   |        |                      |               |         |                |              |            |           |
|   | 4         |                 |           |                   |        |                      |               |         |                |              | •          |           |
|   | 🖌 Allo    | w traffic       | <b>13</b> | ) eny traffic     |        |                      |               |         |                |              |            |           |
|   |           |                 |           |                   |        |                      |               |         |                |              |            |           |
|   |           |                 |           |                   | 0K     |                      | Cancel        |         | Help           |              |            |           |

8. 定義要新增的訪問控制條目(ACE)。在本例中,ACL 10中的第一個ACE允許從任何源對 Payroll子網進行IP訪問。**注意:**預設情況下,ASDM僅選擇TCP作為協定。如果要允許或拒絕 使用者完全IP訪問,則必須選擇IP。完成後按一下**OK**。

| IO EXCENDED ACCESS LIST RUIE                        |                               |
|-----------------------------------------------------|-------------------------------|
| Action                                              | Time Range                    |
|                                                     | Time Range: Not Applied 💌 New |
| Permit C Deny                                       | Syslog                        |
|                                                     | Default Syslog More Options   |
|                                                     |                               |
| Source Host/Network                                 | Destination Host/Network      |
| ● IP Address                                        | ● IP Address C Name C Group   |
| IP address: 0.0.0.0                                 | IP address: 10.8.28.0         |
|                                                     |                               |
| Mask: 0.0.0.0                                       | Mask: 255.255.255.0 💌         |
|                                                     |                               |
| Protocol and Service                                |                               |
| TCP CUDP CICMP CP                                   | Manage Service Groups         |
| IP Protocol                                         |                               |
| IP protocol: any                                    |                               |
|                                                     |                               |
|                                                     |                               |
|                                                     |                               |
| lease enter the description below (optional):       |                               |
| ermit IP access from ANY source to the payroll sub- | net (10.8.28.0 /24)           |
|                                                     |                               |
|                                                     | <u>-</u>                      |
|                                                     |                               |
| OK N C                                              | ancel Heln                    |

9. 您剛剛新增的ACE現在出現在清單中。再次選擇Add ACE以將任何附加行新增到訪問清單。

| 1 | AC  | L Mai  | nager           |            |                        |             |                         |        |                   |              |             | ×         |
|---|-----|--------|-----------------|------------|------------------------|-------------|-------------------------|--------|-------------------|--------------|-------------|-----------|
| C | Con | figure | ACLs.           |            |                        |             |                         |        |                   |              |             |           |
|   |     | #      | Rule<br>Enabled | Action     | Source<br>Host/Network | C De        | stination<br>st/Network | Servic | e Log I<br>Interv | Level<br>(al | Time Range  | Add ACL   |
|   | Ξ   | 10     |                 |            |                        |             |                         |        |                   |              |             | Add ACE   |
| ŀ |     | 1      |                 | 1          | 🧇 any                  | <b>1</b> 0. | 8.28.0/24               | 😎 ip   |                   |              | Not Applied | Edit ACE  |
|   |     |        |                 |            |                        |             |                         |        |                   |              |             | Delete    |
|   |     |        |                 |            |                        |             |                         |        |                   |              |             | Move Up   |
|   |     |        |                 |            |                        |             |                         |        |                   |              |             | Move Down |
|   |     |        |                 |            |                        |             |                         |        |                   |              |             |           |
|   |     |        |                 |            |                        |             |                         |        |                   |              |             |           |
|   |     |        |                 |            |                        |             |                         |        |                   |              |             |           |
|   |     |        |                 |            |                        |             |                         |        |                   |              |             |           |
|   |     |        |                 |            |                        |             |                         |        |                   |              |             |           |
|   | . 1 |        |                 |            |                        |             |                         |        |                   | _            |             |           |
| Ľ | •   | P Allo | w traffic       | <b>©</b> ( | Deny traffic           |             |                         |        |                   |              | •           |           |
|   |     |        |                 |            |                        |             |                         |        |                   |              |             |           |
|   |     |        |                 |            |                        | 0K          | Cano                    | :el    | Help              |              |             |           |

在本示例中,將第二個ACE新增到ACL 10中,以便允許訪問Intranet子網。

| Id Extended Access List Rule                                              |                                |                                     |
|---------------------------------------------------------------------------|--------------------------------|-------------------------------------|
| Action                                                                    |                                | Time Range                          |
|                                                                           |                                | Time Range: Not Applied 💌 New.      |
| Permit     C Deny                                                         |                                | Syslog                              |
|                                                                           |                                | Default Syslog More Options         |
| Source Host/Network                                                       |                                | Destination Host/Network            |
| • IP Address C Name                                                       | C Group                        |                                     |
| IP address: 0.0.0.0                                                       | _                              | IP address: 10.8.27.0               |
| Mask: 0.0.0.0                                                             | -                              | Mask: 255.255.255.0 💌               |
| TCP C UDP C ICMP<br>IP Protocol<br>IP protocol: any                       | • IP                           | Manage Service Groups               |
| lease enter the description below (<br>ermit IP access from ANY source to | optional):<br>o the subnet use | ed by all employees (10.8.27.0 /24) |
| 1                                                                         |                                |                                     |
| 1                                                                         |                                |                                     |

10. 新增ACE後,按一下**OK**。

| 1 | ACL | . Mai | nager           |            |                        |                             |         |                       |             | ×         |
|---|-----|-------|-----------------|------------|------------------------|-----------------------------|---------|-----------------------|-------------|-----------|
| С | onf | igure | ACLs.           |            |                        |                             |         |                       |             |           |
| Γ | Τ   | #     | Rule<br>Enabled | Action     | Source<br>Host/Network | Destination<br>Host/Network | Service | Log Level<br>Interval | Time Range  | Add ACL   |
|   | 3 1 | 0     |                 |            |                        |                             |         |                       |             | Add ACE   |
|   |     | 1     | V               | <b>~</b>   | 🧼 any                  | Alightary 10.5.28.0/24      | 😕 ip    |                       | Not Applied | EditACE   |
|   |     | 2     |                 | 1          | 🧇 any                  | <b>10.8.27.0/24</b>         | 🕑 ip    |                       | Not Applied |           |
|   |     |       |                 |            |                        |                             |         |                       |             | Delete    |
|   |     |       |                 |            |                        |                             |         |                       |             | Move Up   |
|   |     |       |                 |            |                        |                             |         |                       |             | Move Down |
|   |     |       |                 |            |                        |                             |         |                       |             |           |
|   |     |       |                 |            |                        |                             |         |                       |             |           |
|   |     |       |                 |            |                        |                             |         |                       |             |           |
|   |     |       |                 |            |                        |                             |         |                       |             |           |
|   |     |       |                 |            |                        |                             |         |                       |             |           |
|   |     |       |                 |            |                        |                             |         |                       |             |           |
|   |     |       |                 |            |                        |                             |         |                       |             |           |
|   |     |       |                 |            |                        |                             |         |                       |             |           |
| 1 |     | 0110  | beattle         |            | Domitraffic            |                             |         |                       | <u> </u>    |           |
|   | *   | Allo  | w traiffic      | <b>0</b> ( | Jeny trainic           |                             |         |                       |             |           |
|   |     |       |                 |            |                        | 1 Cana                      | . 1     | Holp 1                |             |           |
|   |     |       |                 |            |                        |                             |         | Help                  |             |           |

11. 選擇在最後步驟中定義並填充的ACL作為組策略的過濾器。完成後按一下**OK**。

|                      | x to for the con- | esponding setting take it | s value norm the default group policy |
|----------------------|-------------------|---------------------------|---------------------------------------|
| Tunneling Protocols: | 🔽 Inherit         | F IPSec                   |                                       |
| Filter:              | 🗌 Inherit         | 10                        | Manage                                |
| Connection Settings  |                   | None<br>10                |                                       |
| Access Hours:        | I∕r Inherit       |                           | New                                   |
| Simultaneous Logins: | 🔽 Inherit         |                           |                                       |
| Maximum Connect Tim  | e: 🔽 Inherit      | Unlimited                 | minutes                               |
| Idle Timeout         | 🔽 Inherit         | Unlimited                 | minutes                               |
| Servers              |                   |                           |                                       |
| DNS Servers:         | 🔽 Inherit         | Primary:                  | Secondary:                            |
| WINS Servers:        | 🔽 Inherit         | Primary:                  | Secondary:                            |
| DHCP Scope:          | 🔽 Inherit         |                           |                                       |

12. 按一下Apply將更改傳送到PIX。

| Cisco ASDM 5.                                                                                                    | 1 for PIX - 10.89.129.147<br>arch Ontions Tools Wizards | Help                                                                                                    |                                                                                                    |                                                                                                    |                                                                                                    | <u>_0×</u>                                      |
|----------------------------------------------------------------------------------------------------|---------------------------------------------------------|----------------------------------------------------------------------------------------------------|----------------------------------------------------------------------------------------------------|----------------------------------------------------------------------------------------------------|----------------------------------------------------------------------------------------------------|-------------------------------------------------|
| Home C                                                                                                    | Configuration Monitoring                                | Back Forward Search                                                                                                    | h Refresh                                                                                                    | 📄 🢡<br>Save Help                                                                                                    |                                                                                                    | CISCO SYSTEMS                                   |
| Interfaces<br>Security Policy<br>NAT<br>Security Policy<br>NAT<br>Security<br>NAT<br>Security<br>Routing<br>Clobal Objects<br>Froperties | Configuration > VPN > General                           | Group Policy     Group Policy     Manage VPN group policy     Manage VPN group policy     Manage VPN group policy information is reference     Name     pairs that may be stored     policy information is reference     Name     payroll     engineering     DftGrpPolicy (System D) | cies. A VPN gm<br>d internally on ti<br>erenced by VPN<br>Type<br>Internal<br>Internal<br>Internal IPS<br>Appl | oup policy is a collection<br>he device or externally o<br>V tunnel groups and us<br>Tunneling Protocol<br>Interited<br>Sec | n of user-oriented attrib<br>on a RADIUS server. Th<br>er accounts.<br>AAA Berver Group<br>N/A<br>N/A<br>N/A<br>N/A | ute/value<br>e group<br>Add •<br>Edit<br>Delete |
|                                                                                                    |                                                         |                                                                                                    | cisco                                                                                                    | NA (2)                                                                                                    | 🖗 🔂 📔 🔒 🕹 1 3/1 3/0                                                                                                 | 6 3:21:31 PM UTC                                |

13. 如果在**選項>首選項**下配置了該命令,ASDM會預覽要傳送到PIX的命令。按一下「**Send**」。

| access-list 1                  | 0 line 1 remark pe                                  | rmit IP access fror                         | n ANY source to the                       | payroll subnet (10.8 | .28.0 /24 - |
|--------------------------------|-----------------------------------------------------|---------------------------------------------|-------------------------------------------|----------------------|-------------|
| access-list 1<br>access-list 1 | 0 line 2 extended p<br>0 line 3 remark pe           | permit ip any 10.8.1<br>rmit IP access from | 28.0 255.255.255.0<br>n ANY source to the | subnet used by all e | mployee     |
| group-policy<br>ypn-filter va  | u line 4 extended p<br>payroll attributes<br>lue 10 | permit ip any 10.8.                         | 27.0 255.255.255.0                        |                      |             |
| optimiter va                   |                                                     |                                             |                                           |                      |             |
|                                |                                                     |                                             |                                           |                      |             |
|                                |                                                     |                                             |                                           |                      |             |
|                                |                                                     |                                             |                                           |                      |             |
|                                |                                                     |                                             |                                           |                      |             |
|                                |                                                     |                                             |                                           |                      |             |
|                                |                                                     |                                             |                                           |                      |             |

14. 將剛建立或修改的組策略應用到正確的隧道組。按一下左框架中的Tunnel Group。

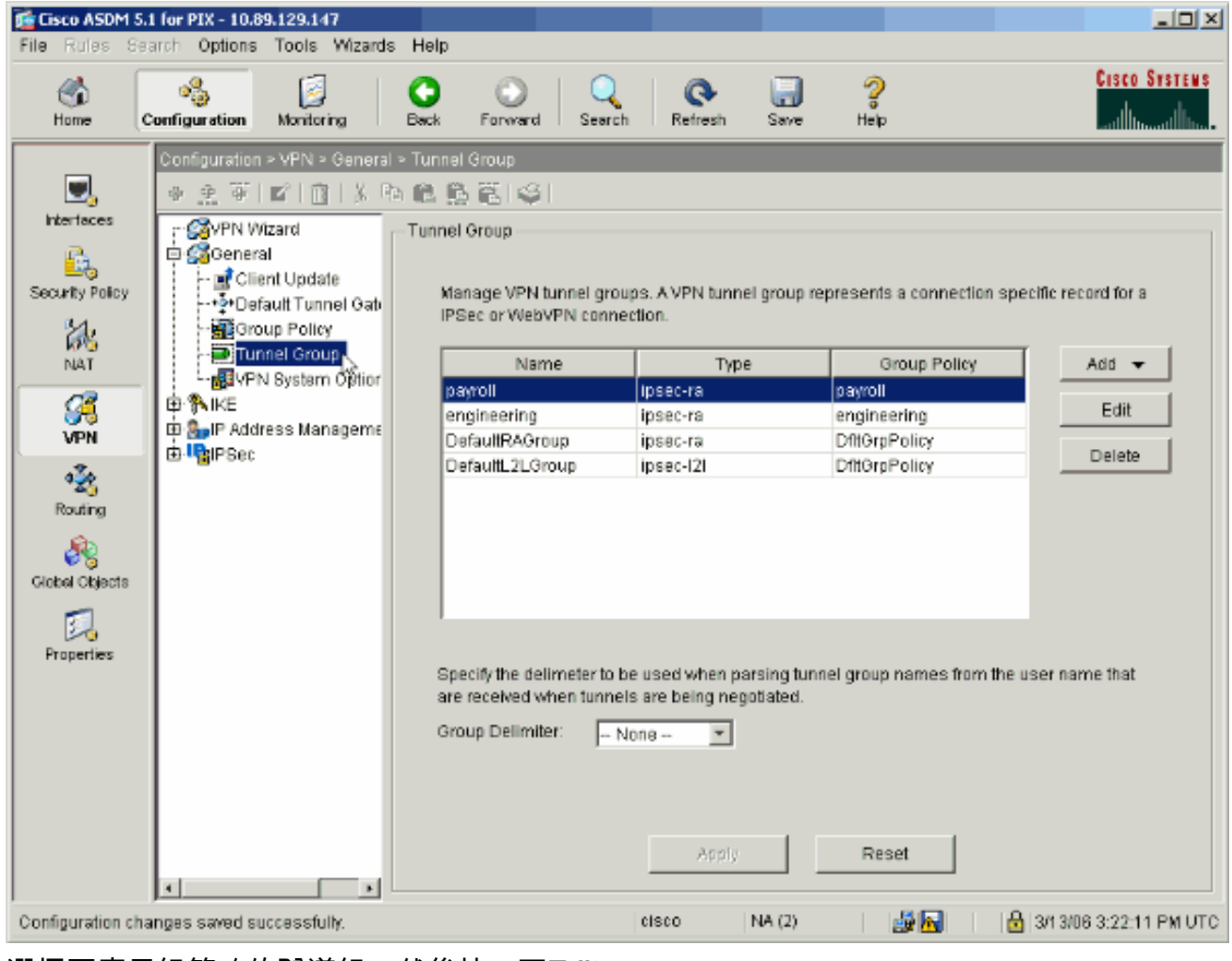

15. 選擇要應用組策略的隧道組,然後按一下Edit。

| 🚰 Cisco ASDM 5.                                                                                                    | 1 for PIX - 10.89.129.147                                                                                                    |                                                                                                    |                                                                                                    |                                                                                                    |                  |
|----------------------------------------------------------------------------------------------------|----------------------------------------------------------------------------------------------------|----------------------------------------------------------------------------------------------------|----------------------------------------------------------------------------------------------------|----------------------------------------------------------------------------------------------------|------------------|
| File Rules Se                                                                                                    | arch Options Tools Wizards H                                                                                                    | lelp                                                                                                    |                                                                                                    |                                                                                                    |                  |
| Home C                                                                                                    | Configuration Montoring B                                                                                                    | ack Forward Search                                                                                                    | h Refresh Si                                                                                                    | ave Help                                                                                                    | Cisco Systems    |
| Interfaces<br>Interfaces<br>Security Policy<br>NAT<br>Security Policy<br>NAT<br>Security Policy<br>Security Policy<br>S | Configuration - VPN - General - T<br>Configuration - VPN - General - T<br>Configuration - VPN Wizard<br>Configuration - VPN Wizard<br>Client Update<br> | unnel Group          Image VPN tunnel group         Manage VPN tunnel group         IPSec or WebVPN conn         Name         payroll         engineering         DefaultRAGroup         DefaultRAGroup         DefaultRAGroup         Group Delimiter:         Image VPN tunnel group | ups. A VPN tunnel gro<br>ection.<br>Type<br>ipsec-ra<br>ipsec-ra<br>ipsec-ra<br>ipsec-l2l<br>be used when parsin<br>els are being negotiat<br>None V<br>Apply | oup represents a connection s Group Policy payroll engineering DittOrpPolicy DittOrpPolicy IntGrpPolicy Reset Reset | e user name that |
| -                                                                                                    |                                                                                                    |                                                                                                    |                                                                                                    |                                                                                                    |                  |

16. 如果您的組策略是自動建立的(請參閱步驟2),請確認在下拉框中選擇了剛配置的組策略。 如果未自動配置組策略,請從下拉框中選擇它。完成後按一下OK。

| 🔂 Edit Tunnel Group                                                  | × |
|----------------------------------------------------------------------|---|
| Name: payroll Type: ipsec-ra                                         |   |
| General IPSec                                                        |   |
|                                                                      |   |
| Configure general access attributes from the following sub-tabs.     |   |
| Basic   AAA   Client Address Assignment   Advanced                   |   |
| Group Policy: payroll                                                |   |
| Strip the realm from username before passing it on to the AAA server |   |
| Strip the group from username before passing it on to the AAA server |   |
|                                                                      |   |
|                                                                      |   |
|                                                                      |   |
|                                                                      |   |
|                                                                      |   |
|                                                                      |   |
|                                                                      |   |
|                                                                      |   |
|                                                                      |   |
|                                                                      |   |
| OK Cancel Help                                                       |   |

- 17. 按一下Apply,如果出現提示,請按一下Send將更改新增到PIX配置。如果已選擇組策略,您 可能會收到一則消息「未進行任何更改」。 按一下「OK」(確定)。
- 18. 對於要新增限制的任何其他隧道組,重複步驟2到17。在此配置示例中,還必須限制工程師 的訪問。雖然程式相同,但也有幾個視窗存在顯著差異:新存取清單 20

| 📬 A | EL Ma   | nager           |            |                        |                             |         |                       |             | ×           |
|-----|---------|-----------------|------------|------------------------|-----------------------------|---------|-----------------------|-------------|-------------|
| Co  | nfigure | e ACLs.         |            |                        |                             |         |                       |             |             |
|     | #       | Rule<br>Enabled | Action     | Source<br>Host/Network | Destination<br>Host/Network | Service | Log Level<br>Interval | Time Range  | Add ACL     |
| 8   | 10      |                 |            |                        |                             |         |                       |             | Add ACE     |
|     | 1       | N               | -          | 🧼 any                  | AD 10.8.28.0/24             | 😕 ip    |                       | Not Applied | Edit ACE    |
|     | 2       | V               | <b>~</b>   | 🧇 any                  | A 10.8.27.0/24              | 💌 ip    |                       | Not Applied | Editrice    |
| Ξ   | 20      |                 |            |                        |                             |         |                       |             | Delete      |
|     | 1       | V               | <b>~</b>   | 🧼 any                  | A 192.168.1.0/24            | 💌 ip    |                       | Not Applied | - Marine II |
|     | 2       |                 | 1          | 🤹 any                  | <b>10.8.27.0/24</b>         | 🕑 ip    |                       | Not Applied | Move Up     |
|     |         |                 |            |                        |                             |         |                       |             | Move Down   |
|     |         |                 |            |                        |                             |         |                       |             |             |
|     |         |                 |            |                        |                             |         |                       |             |             |
|     |         |                 |            |                        |                             |         |                       |             |             |
|     |         |                 |            |                        |                             |         |                       |             |             |
|     |         |                 |            |                        |                             |         |                       |             |             |
|     |         |                 |            |                        |                             |         |                       |             |             |
|     |         |                 |            |                        |                             |         |                       |             |             |
|     |         |                 |            |                        |                             |         |                       |             |             |
|     |         |                 |            |                        |                             |         |                       |             |             |
| •   |         |                 |            |                        |                             |         |                       | •           |             |
|     | 🖉 Allo  | w traffic       | <b>3</b> ( | Denytraffic            |                             |         |                       |             |             |
|     |         |                 |            |                        |                             |         |                       |             |             |
|     |         |                 |            | 0                      | Cance                       | el      | Help                  |             |             |

選擇Access List 20作為Engineering Group Policy中的篩選器。

|                                      | ix to let the com | esponding setting take | its value from the default group policy |
|--------------------------------------|-------------------|------------------------|-----------------------------------------|
| Tunneling Protocols:                 | 🔽 Inherit         | F IPBec                |                                         |
| Filter:                              | 🗖 Inherit         | 20                     | ▼ Manage                                |
| Connection Settings<br>Access Hours: | Inherit           |                        | ▼ New                                   |
| Simultaneous Logins:                 | 🔽 Inherit         |                        |                                         |
| Maximum Connect Tim                  | e: 🔽 Inherit      | Unlimited              | minutes                                 |
| Idle Timeout:                        | 🔽 Inherit         | Unlimited              | minutes                                 |
| Servers                              |                   |                        |                                         |
| DNS Servers:                         | 🔽 Inherit         | Primary:               | Secondary:                              |
| WINS Servers:                        | 🔽 Inherit         | Primary:               | Secondary:                              |
| DHCP Scope:                          | 🔽 Inherit         |                        |                                         |

驗證是否已為工程隧道組設定工程組策略。

| 🔂 Edit Tunnel Group                                                  | × |
|----------------------------------------------------------------------|---|
| Name: engineering Type: ipsec-ra                                     |   |
| General Ipcort                                                       |   |
| Concian [Fraec]                                                      | 1 |
| Configure general access attributes from the following sub-tabs.     |   |
| Basic AAA Client Address Assignment Advanced                         |   |
| Group Policy: engineering                                            |   |
| Strip the realm from username before passing it on to the AAA server |   |
| Strip the group from username before passing it on to the AAA server |   |
|                                                                      |   |
|                                                                      |   |
|                                                                      |   |
|                                                                      |   |
|                                                                      |   |
|                                                                      |   |
|                                                                      |   |
|                                                                      |   |
|                                                                      |   |
|                                                                      |   |
|                                                                      |   |
| UK Cancel Help                                                       |   |

## 通過CLI配置訪問

完成以下步驟,使用CLI配置安全裝置:

注意:由於空間原因,此輸出中顯示的某些命令會下降到第二行。

 建立兩個不同的訪問控制清單(15和20),在使用者連線到遠端訪問VPN時應用這些清單。 稍後將在配置中呼叫此訪問清單。 ASAwCSC-CLI(config)#access-list 15 remark permit IP access from ANY source to the payroll subnet (10.8.28.0/24) ASAwCSC-CLI(config)#access-list 15 extended permit ip any 10.8.28.0 255.255.255.0
 ASAwCSC-CLI(config)#access-list 15 remark Permit IP access from ANY source to the subnet used by all employees (10.8.27.0) ASAwCSC-CLI(config)#access-list 15 extended permit ip any 10.8.27.0 255.255.0

ASAwCSC-CLI(config)#access-list 20 remark Permit IP access from ANY source to the Engineering subnet (192.168.1.0/24)

ASAwCSC-CLI(config)#access-list 20 extended permit ip any 192.168.1.0 255.255.255.0

ASAwCSC-CLI(config)#access-list 20 remark Permit IP access from ANY source to the subnet used by all employees (10.8.27.0/24)

ASAwCSC-CLI(config)#access-list 20 extended permit ip any 10.8.27.0 255.255.0

建立兩個不同的VPN地址池。為Payroll和Engineering遠端使用者分別建立一個。
 ASAwCSC-CLI(config)#ip local pool Payroll-VPN
 172.10.1.100-172.10.1.200 mask 255.255.255.0

ASAwCSC-CLI(config)#ip local pool Engineer-VPN 172.16.2.1-172.16.2.199 mask 255.255.255.0

#### 3. 為工資單建立僅在連線時應用的策略。

ASAwCSC-CLI(config)#group-policy Payroll internal

ASAwCSC-CLI(config)#group-policy Payroll attributes

ASAwCSC-CLI(config-group-policy)#dns-server value 10.8.27.10

ASAwCSC-CLI(config-group-policy)#vpn-filter value 15

!--- Call the ACL created in step 1 for Payroll. ASAwCSC-CLI(config-group-policy)#vpntunnel-protocol IPSec

ASAwCSC-CLI(config-group-policy)#default-domain value payroll.corp.com

ASAwCSC-CLI(config-group-policy)#address-pools value Payroll-VPN

!--- Call the Payroll address space that you created in step 2.

#### 4. 此步驟與步驟3相同,只是適用於Engineering組。

ASAwCSC-CLI(config)#group-policy Engineering internal

ASAwCSC-CLI(config)#group-policy Engineering attributes

ASAwCSC-CLI(config-group-policy)#dns-server value 10.8.27.10

ASAwCSC-CLI(config-group-policy)#vpn-filter value 20

!--- Call the ACL that you created in step 1 for Engineering. ASAwCSC-CLI(config-grouppolicy)#vpn-tunnel-protocol IPSec

ASAwCSC-CLI(config-group-policy)#default-domain value Engineer.corp.com

ASAwCSC-CLI(config-group-policy)#address-pools value Engineer-VPN

!--- Call the Engineering address space that you created in step 2.

5. 建立本地使用者並將您剛剛建立的屬性分配給這些使用者,以限制其對資源的訪問。 ASAwCSC-CLI(config)#username engineer password cisco123

ASAwCSC-CLI(config) #username engineer attributes

ASAwCSC-CLI(config-username)#vpn-group-policy Engineering

ASAwCSC-CLI(config-username)#vpn-filter value 20 ASAwCSC-CLI(config)#username marty password cisco456 ASAwCSC-CLI(config)#username marty attributes ASAwCSC-CLI(config-username)#vpn-group-policy Payroll ASAwCSC-CLI(config-username)#vpn-filter value 15

#### 6. 建立包含工資單使用者的連線策略的隧道組。

ASAwCSC-CLI(config)#tunnel-group Payroll type ipsec-ra ASAwCSC-CLI(config)#tunnel-group Payroll general-attributes ASAwCSC-CLI(config-tunnel-general)#address-pool Payroll-VPN ASAwCSC-CLI(config-tunnel-general)#default-group-policy Payroll ASAwCSC-CLI(config)#tunnel-group Payroll ipsec-attributes ASAwCSC-CLI(config-tunnel-ipsec)#pre-shared-key time1234

#### 7. 建立包含Engineering使用者的連線策略的隧道組。

ASAwCSC-CLI(config)#tunnel-group Engineering type ipsec-ra ASAwCSC-CLI(config)#tunnel-group Engineering general-attributes ASAwCSC-CLI(config-tunnel-general)#address-pool Engineer-VPN ASAwCSC-CLI(config-tunnel-general)#default-group-policy Engineering ASAwCSC-CLI(config)#tunnel-group Engineering ipsec-attributes ASAwCSC-CLI(config-tunnel-ipsec)#pre-shared-key Engine123

#### 輸入配置後,可以在配置中看到此突出顯示的區域:

| ASA-AIP-CLI(config)# <b>show running-config</b> |
|-------------------------------------------------|
| ASA Version 7.2(2)                              |
| hostname ASAwCSC-ASDM                           |
| domain-name corp.com                            |
| enable password 9jNfZuG3TC5tCVH0 encrypted      |
| names                                           |
| !                                               |
| interface Ethernet0/0                           |
| nameif Intranet                                 |
| security-level 0                                |
| ip address 10.8.27.2 255.255.255.0              |
| !                                               |
| interface Ethernet0/1                           |
| nameif Engineer                                 |
| security-level 100                              |
| ip address 192.168.1.1 255.255.255.0            |
| 1                                               |

```
interface Ethernet0/2
nameif Payroll
 security-level 100
 ip address 10.8.28.0
interface Ethernet0/3
no nameif
no security-level
no ip address
interface Management0/0
no nameif
no security-level
no ip address
1
passwd 2KFQnbNIdI.2KYOU encrypted
ftp mode passive
dns server-group DefaultDNS
domain-name corp.com
access-list Inside_nat0_outbound extended permit ip any
172.10.1.0 255.255.255.0
access-list Inside_nat0_outbound extended permit ip any
172.16.2.0 255.255.255.0
access-list 15 remark permit IP access from ANY source
to the
   Payroll subnet (10.8.28.0/24)
access-list 15 extended permit ip any 10.8.28.0
255.255.255.0
access-list 15 remark Permit IP access from ANY source
to the subnet
  used by all employees (10.8.27.0)
access-list 15 extended permit ip any 10.8.27.0
255.255.255.0
access-list 20 remark Permit IP access from Any source
to the Engineering
   subnet (192.168.1.0/24)
access-list 20 extended permit ip any 192.168.1.0
255.255.255.0
access-list 20 remark Permit IP access from Any source
to the subnet used
  by all employees (10.8.27.0/24)
access-list 20 extended permit ip any 10.8.27.0
255.255.255.0
pager lines 24
mtu MAN 1500
mtu Outside 1500
mtu Inside 1500
ip local pool Payroll-VPN 172.10.1.100-172.10.1.200 mask
255.255.255.0
ip local pool Engineer-VPN 172.16.2.1-172.16.2.199 mask
255.255.255.0
no failover
icmp unreachable rate-limit 1 burst-size 1
asdm image disk0:/asdm-522.bin
no asdm history enable
arp timeout 14400
global (Intranet) 1 interface
nat (Inside) 0 access-list Inside_nat0_outbound
nat (Inside) 1 192.168.1.0 255.255.255.0
nat (Inside) 1 10.8.27.0 255.255.255.0
nat (Inside) 1 10.8.28.0 255.255.255.0
route Intranet 0.0.0.0 0.0.0.0 10.8.27.2
timeout xlate 3:00:00
timeout conn 1:00:00 half-closed 0:10:00 udp 0:02:00
```

```
icmp 0:00:02
timeout sunrpc 0:10:00 h323 0:05:00 h225 1:00:00 mgcp
0:05:00 mgcp-pat 0:05:00
timeout sip 0:30:00 sip_media 0:02:00 sip-invite 0:03:00
sip-disconnect 0:02:00
timeout uauth 0:05:00 absolute
group-policy Payroll internal
group-policy Payroll attributes
dns-server value 10.8.27.10
vpn-filter value 15
vpn-tunnel-protocol IPSec
default-domain value payroll.corp.com
address-pools value Payroll-VPN
group-policy Engineering internal
group-policy Engineering attributes
dns-server value 10.8.27.10
vpn-filter value 20
 vpn-tunnel-protocol IPSec
default-domain value Engineer.corp.com
address-pools value Engineer-VPN
username engineer password LCaPXI.4Xtvclaca encrypted
username engineer attributes
vpn-group-policy Engineering
vpn-filter value 20
username marty password 6XmYwQ009tiYnUDN encrypted
privilege 0
username marty attributes
vpn-group-policy Payroll
vpn-filter value 15
no snmp-server location
no snmp-server contact
crypto ipsec transform-set ESP-3DES-SHA esp-3des esp-
sha-hmac
crypto dynamic-map Outside_dyn_map 20 set pfs
crypto dynamic-map Outside_dyn_map 20 set transform-set
ESP-3DES-SHA
crypto map Outside_map 65535 ipsec-isakmp dynamic
Outside_dyn_map
crypto map Outside_map interface Outside
crypto isakmp enable Outside
crypto isakmp policy 10
authentication pre-share
encryption 3des
hash sha
group 2
lifetime 86400
tunnel-group Payroll type ipsec-ra
tunnel-group Payroll general-attributes
address-pool vpnpool
default-group-policy Payroll
tunnel-group Payroll ipsec-attributes
pre-shared-key *
tunnel-group Engineering type ipsec-ra
tunnel-group Engineering general-attributes
address-pool Engineer-VPN
default-group-policy Engineering
tunnel-group Engineering ipsec-attributes
pre-shared-key *
telnet timeout 5
ssh timeout 5
console timeout 0
class-map inspection_default
match default-inspection-traffic
```

```
!
!
policy-map type inspect dns migrated_dns_map_1
parameters
 message-length maximum 512
policy-map global_policy
class inspection_default
 inspect dns migrated_dns_map_1
 inspect ftp
 inspect h323 h225
 inspect h323 ras
 inspect netbios
 inspect rsh
 inspect rtsp
 inspect skinny
 inspect esmtp
 inspect sqlnet
 inspect sunrpc
 inspect tftp
 inspect sip
 inspect xdmcp
!
service-policy global_policy global
prompt hostname context
Cryptochecksum:0e579c85004dcfb4071cb561514a392b
: end
ASA-AIP-CLI(config)#
```

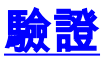

使用ASDM的監控功能驗證您的配置:

 選擇Monitoring > VPN > VPN Statistics > Sessions。您會看到PIX上的活動VPN會話。選擇您 感興趣的會話並按一下Details。

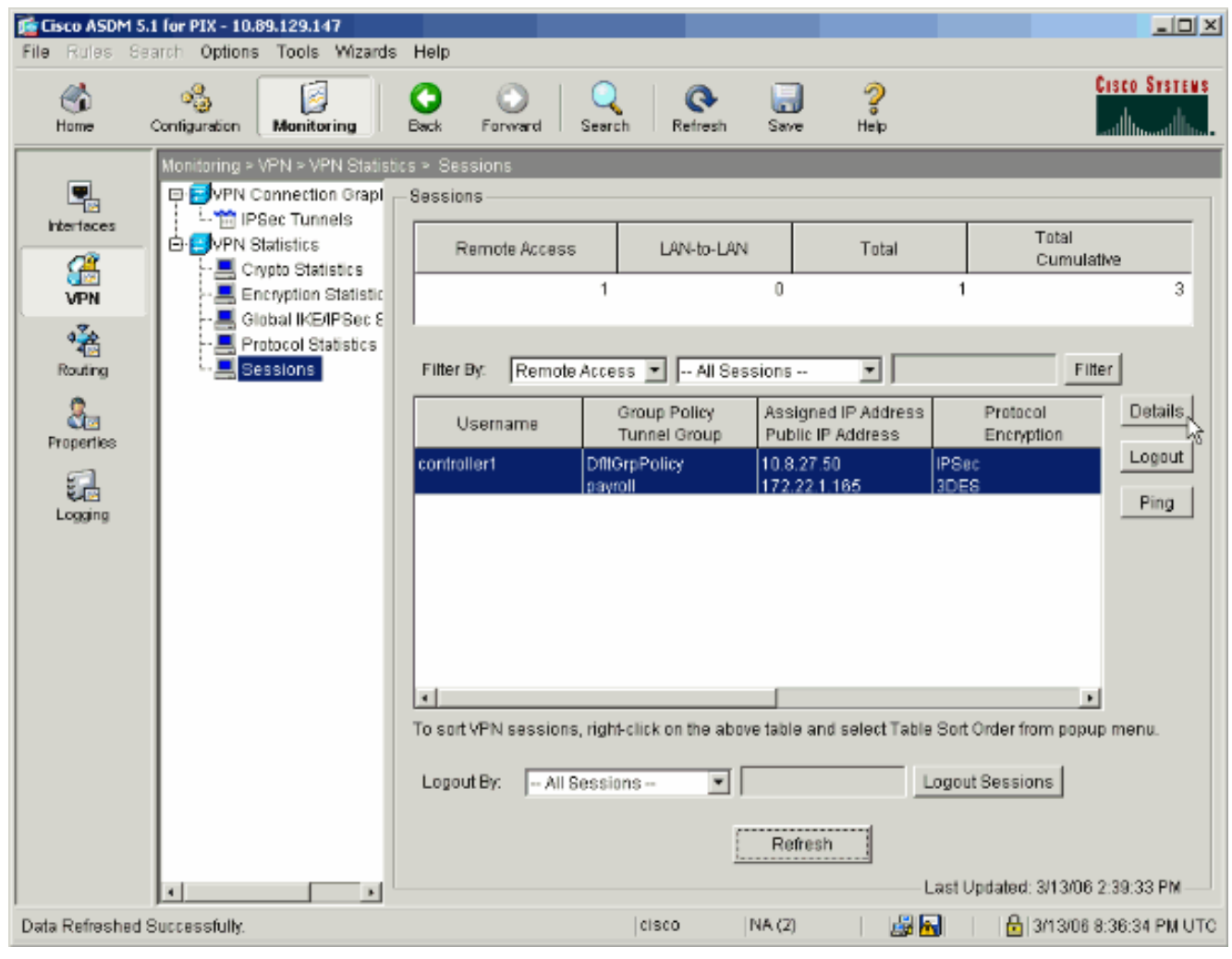

2. 選擇ACL頁籤。ACL hitcnts會反映從使用者端流經通道到允許網路的流量。

| 🔁 Session Details                                                                                                    |                                                                                                    |                                          |                        |                                            | 2                      |  |  |  |
|----------------------------------------------------------------------------------------------------|----------------------------------------------------------------------------------------------------|------------------------------------------|------------------------|--------------------------------------------|------------------------|--|--|--|
| Remote Detailed                                                                                                    |                                                                                                    |                                          |                        |                                            |                        |  |  |  |
| Usemame                                                                                                    | Group Policy<br>Tunnel Group                                                                                                    | Assigned IP Address<br>Public IP Address | Protocol<br>Encryption | Login Time<br>Duration                     | Client Type<br>Version |  |  |  |
| controller1                                                                                                    | DrittGrpPolicy<br>payroll                                                                                                    | 10.8.27.50<br>172.22.1.165               | IPSec<br>3DES          | 20:35:08 UTC Mon Mar 13 2006<br>0h:08m:58s | WinNT<br>4.8.00.0440   |  |  |  |
| Details ACL<br>The following A<br>access-list 10;<br>access-list 10<br>access-list 10<br>access-list 10<br>access-list 10<br>access-list 10 | The following ACL is being applied to this session:<br>access-list 10; 2 elements<br>access-list 10 line 1 remark permit IP access from ANY source to the payroll submet [10.8.28.0 /24]<br>access-list 10 line 2 extended permit ip any 10.8.28.0 255.255.255.0 (hitcht=0 0x25954260<br>access-list 10 line 3 remark permit IP access from ANY source to the submet used by all exployees (10.8.27.0 /2<br>access-list 10 line 4 extended permit ip any 10.8.27.0 255.255.255.0 (hitcht=4) 0xd52617df |                                          |                        |                                            |                        |  |  |  |
|                                                                                                    |                                                                                                    |                                          |                        | Last Update                                | d: 3/13/06 2:47:17 PM- |  |  |  |

## <u>疑難排解</u>

目前尚無適用於此組態的具體疑難排解資訊。

## 相關資訊

- 使用ASDM將Cisco ASA 5500系列自適應安全裝置ASA用作遠端VPN伺服器配置示例
- Cisco PIX 500系列安全裝置配置示例和技術說明
- Cisco ASA 5500系列自適應安全裝置配置示例和技術說明
- Cisco VPN客戶端配置示例和技術說明
- 技術支援與文件 Cisco Systems